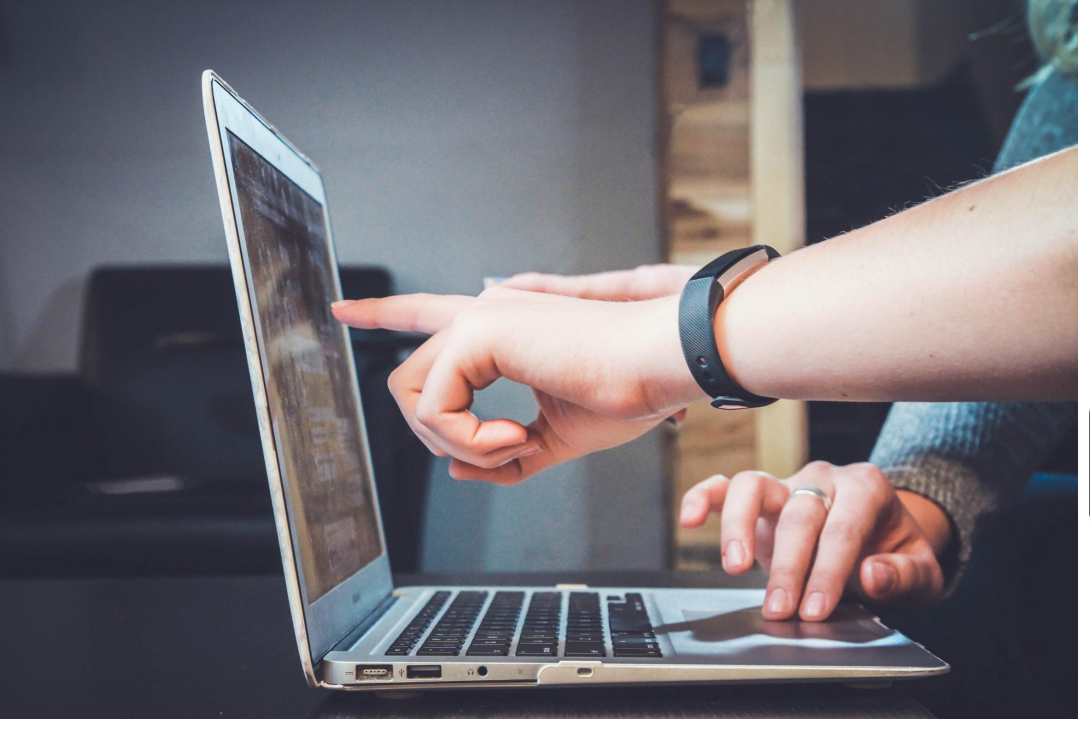

#### New to our school? Follow these steps:

- 1) Create an account by going to <u>www.myblueprint.ca</u>
- 2) Click on "sign up"
- **3)** Activation key : **foothills**
- **4)** Get your **9-digit Alberta Student Number** from your Academic counsellor or the office.

# my Blueprint

#### If you went to school here last year:

- 1) Visit: www.myBlueprint.ca
- 2) DO NOT CREATE A NEW ACCOUNT!
- 3) USERNAME: Student g-mail address (firtstname.lastname@gm.fsd38.ab.ca)
- 4) PASSWORD: Student's chosen password

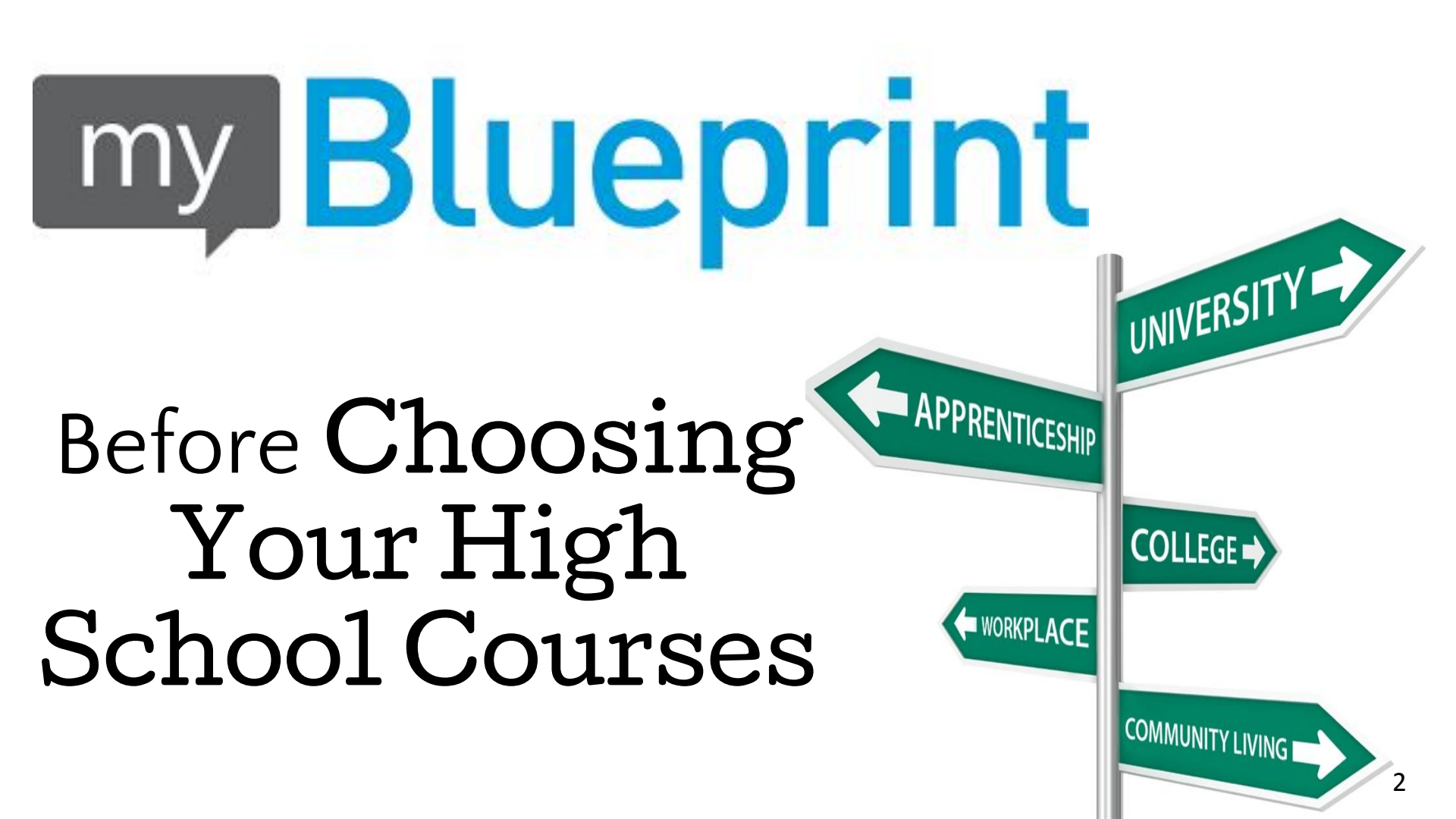

- Before you select your classes, do you know where you're headed?
- If you have a post secondary goal in mind or a career path you're interested in, this can help you choose your classes!
  - know what your university/college requires from you!

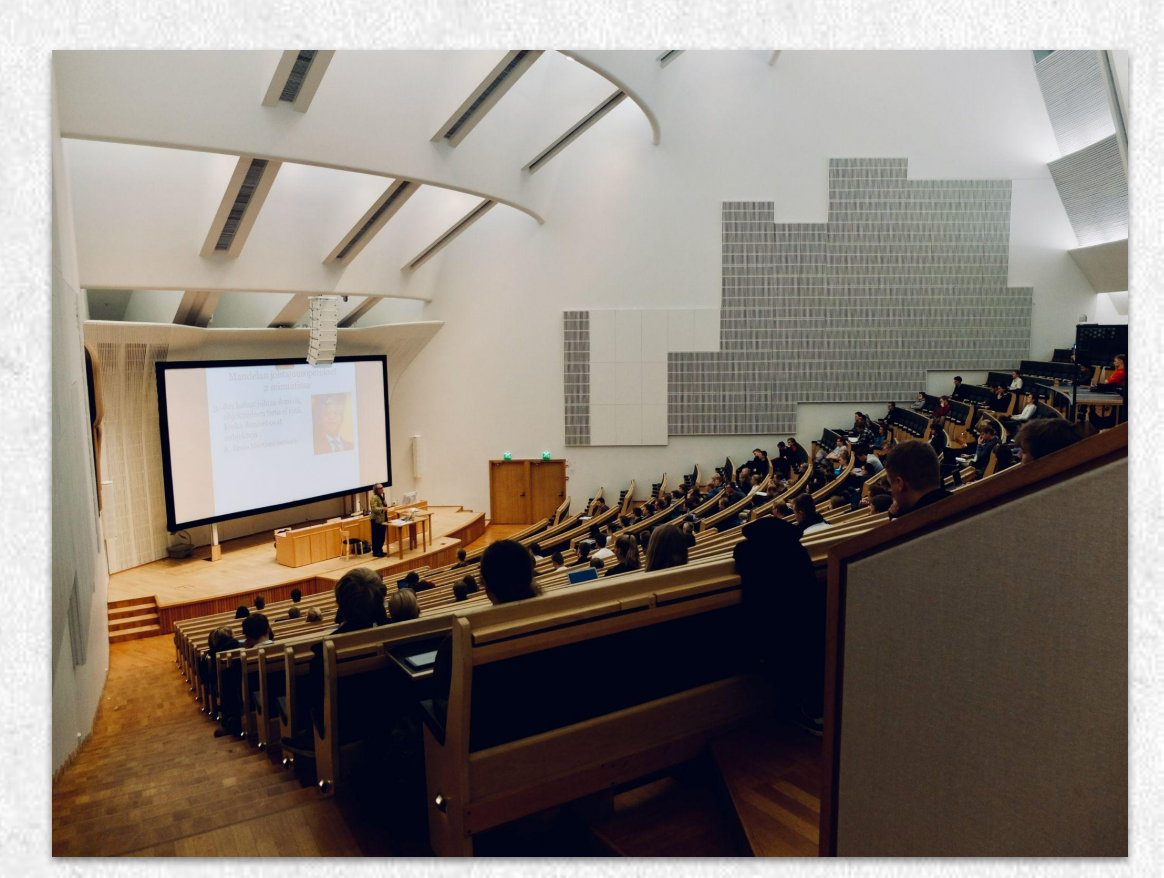

#### HOW DO YOU FIND OUT WHAT YOU NEED FOR COLLEGE, APPRENTICESHIP OR UNIVERSITY ?

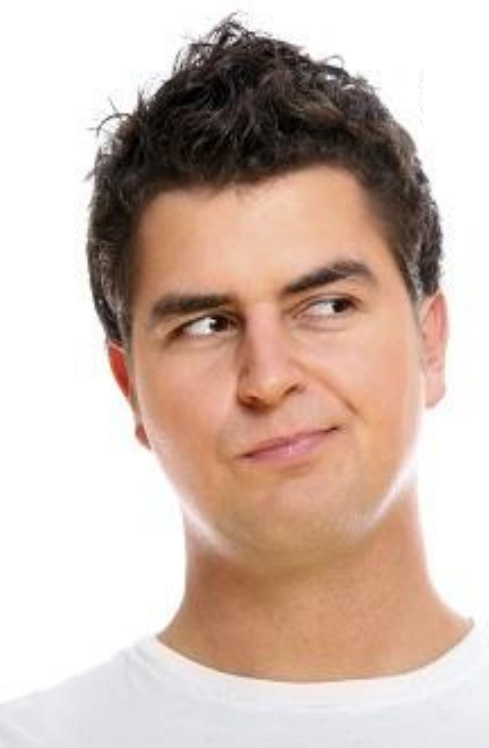

1.) Go to <u>myBlueprint.ca</u> and login

 2.) Click on Post-Secondary

 College & University or Apprenticeship

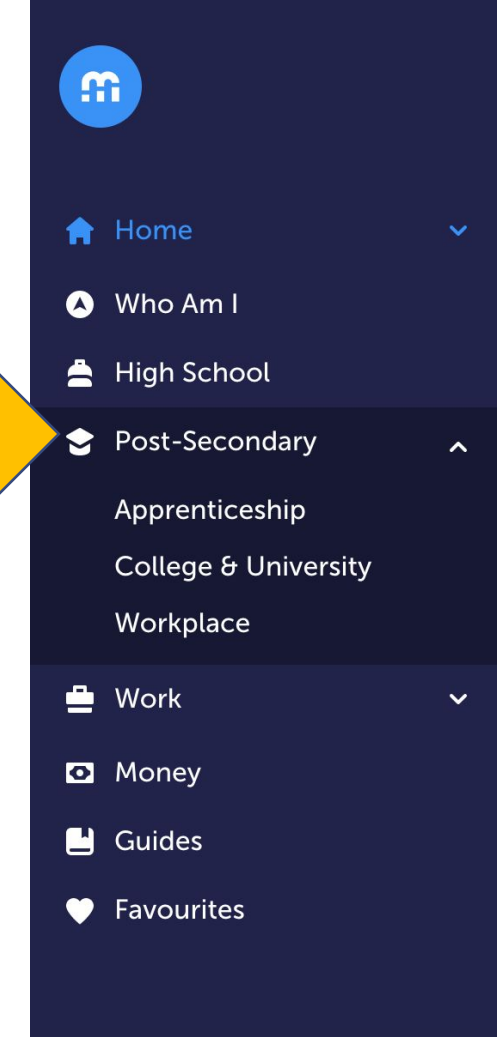

## Searching Programs

• Type in a key word in the program you are interested in... (Nursing, Psychology, Business, Criminal Justice, Child Studies, Travel, Welding...)

You will see all the programs across
 Canada with that key word in it!

#### 1,605 results found for business

You may also be interested in: businessman, financial, finance, commerce, research, analyst, economics

my **Blueprint** 

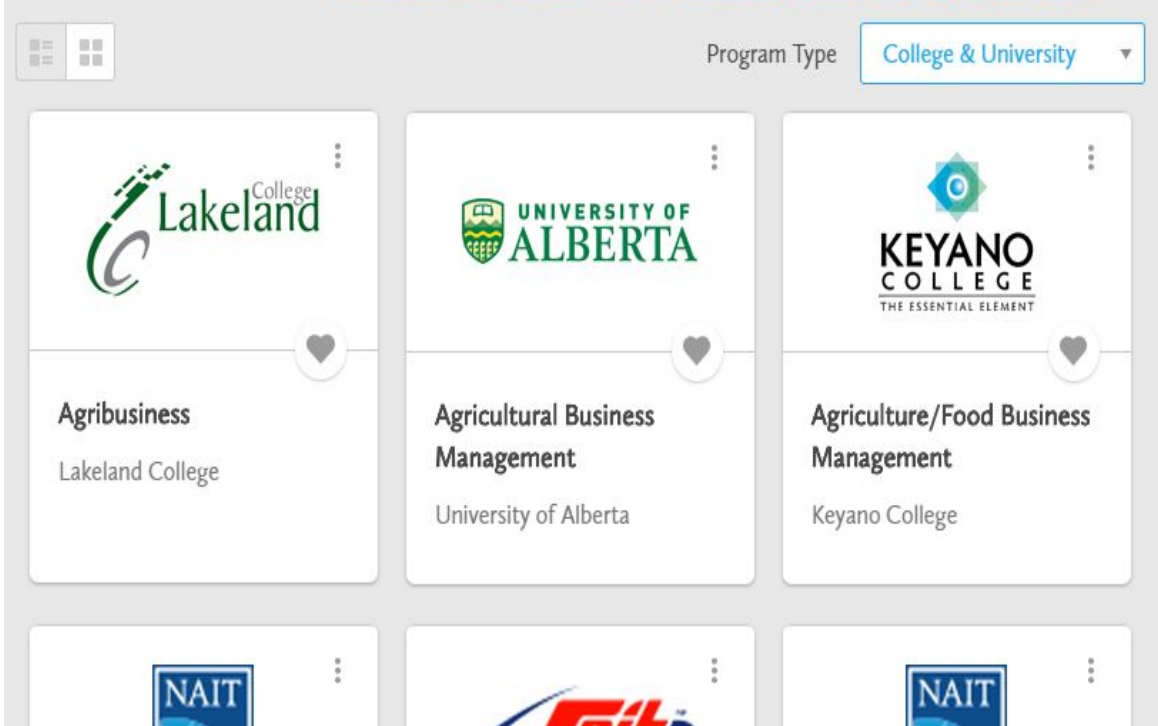

# Filtering the Results My Blueprint

- To **reduce** the number, you can **filter** according to the **Province**, **City or the Exact Institution**
- For example: Click on Alberta and reduced the search to 155 programs

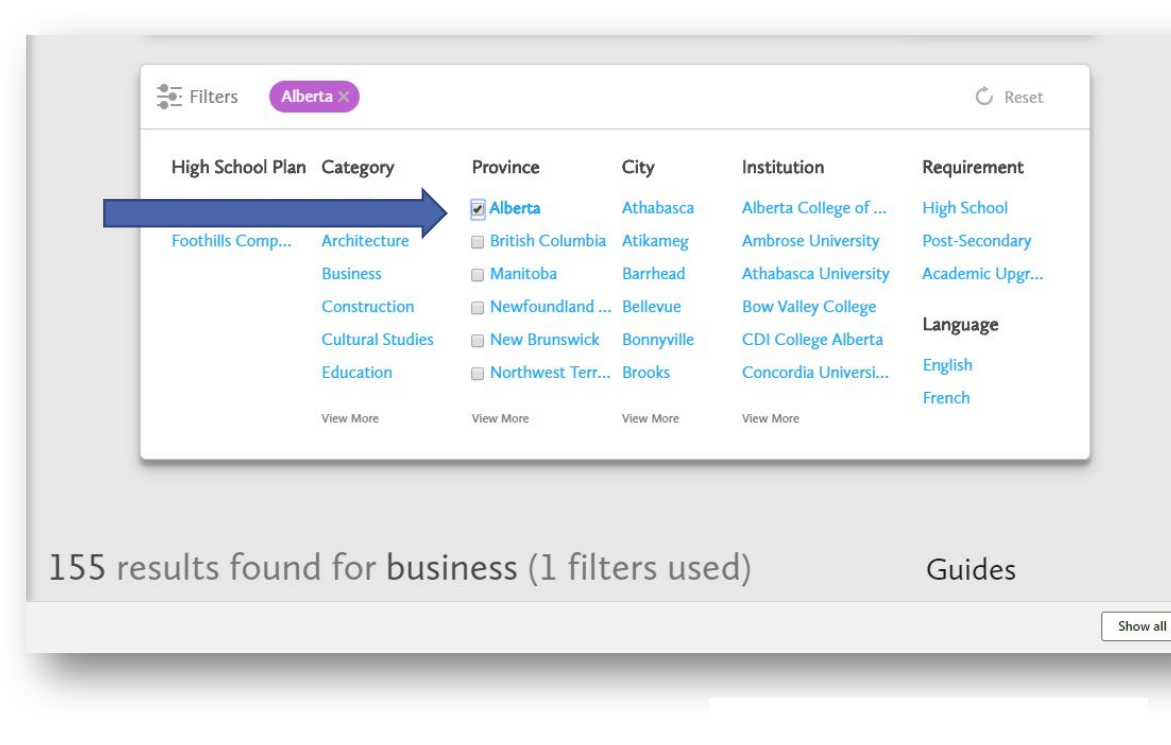

## **Selecting Favourites**

## my Blueprint

- Start clicking the heart to favorite programs that look interesting.
- Make sure to click both College and University programs to compare.

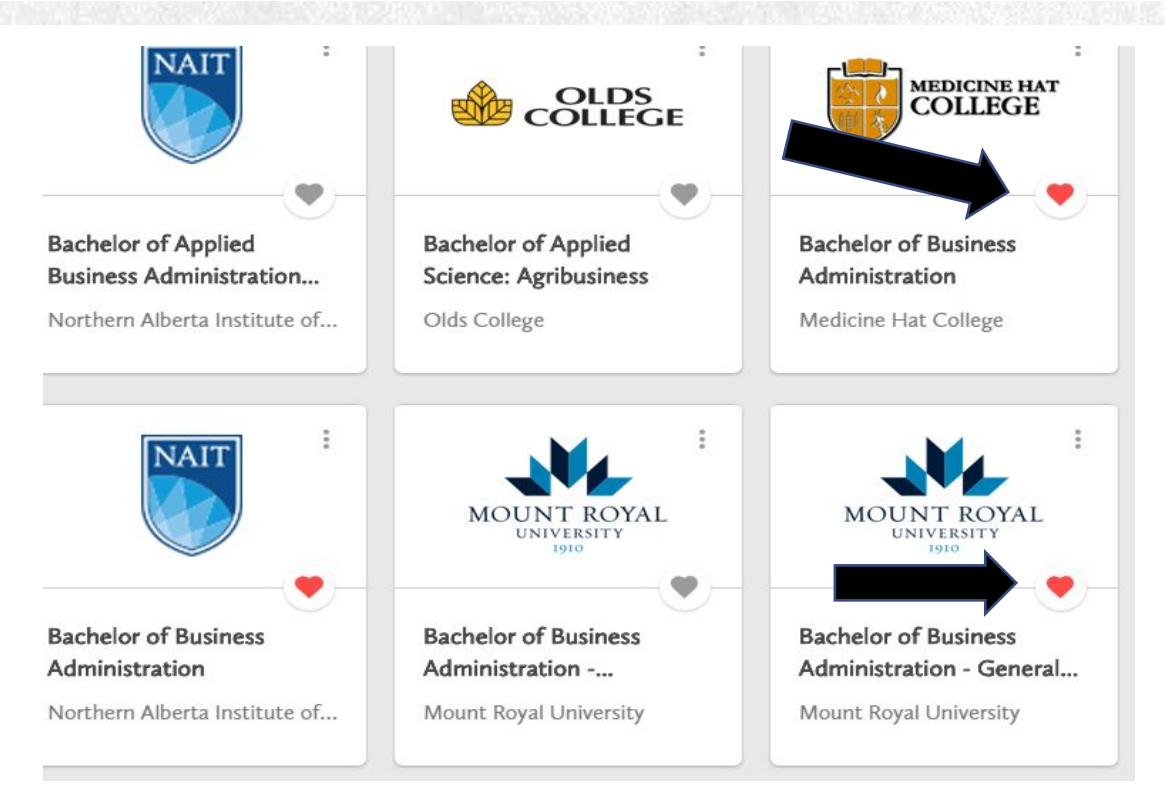

#### Comparing Your Results My Blueprint

- Click on your favorite tab on the bottom of your home page (dashboard) and then go to favorite programs.
- è. Click on the 3 buttons to the right of each program and **click** compare (choose 3)

田

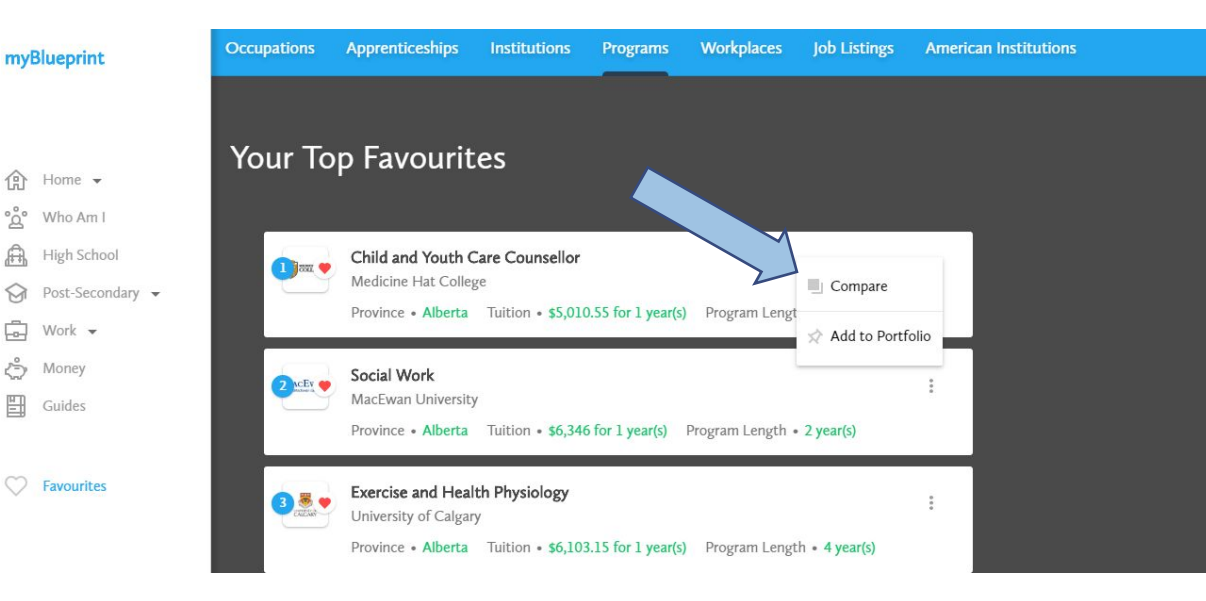

## MAGIC!

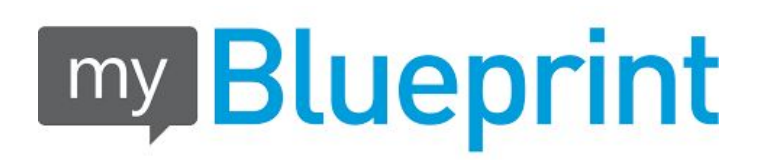

 The information for each program will slide from the right and you can compare the cost, the length of each program AND what you need to get in by click on "Requirements".

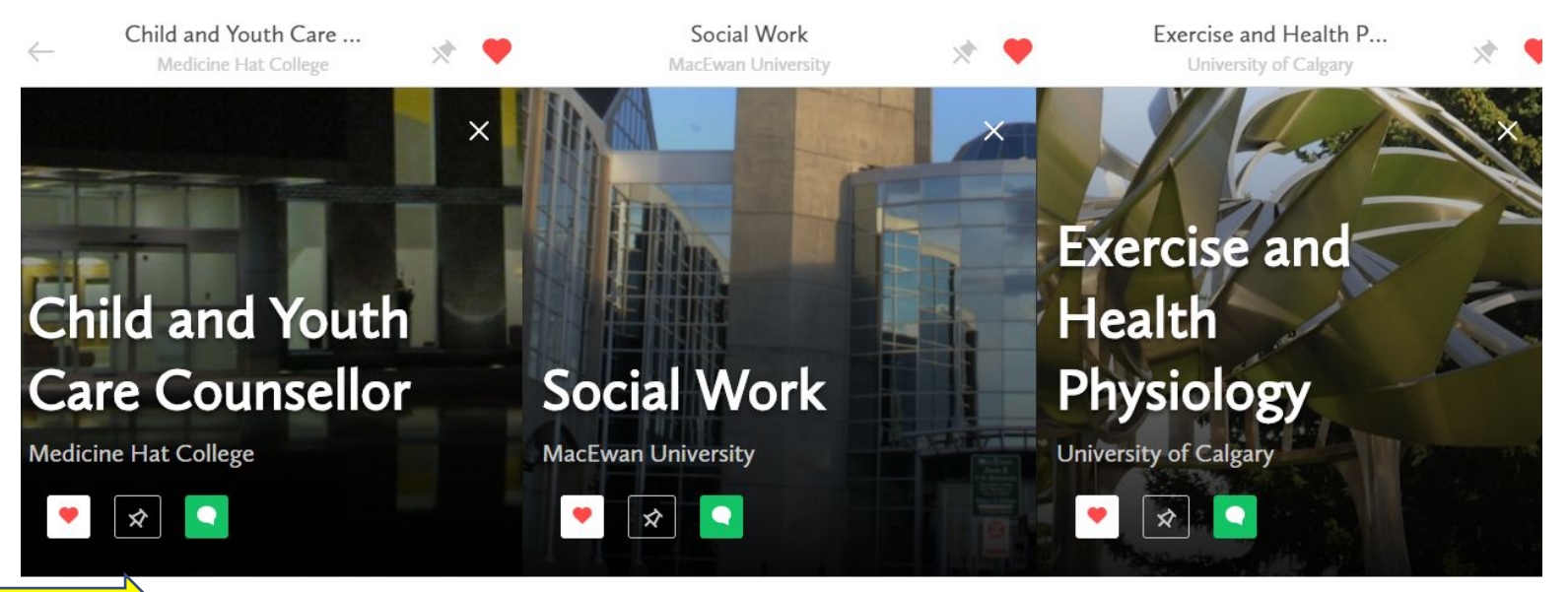

#### Comparing Your Programs **Blueprint**

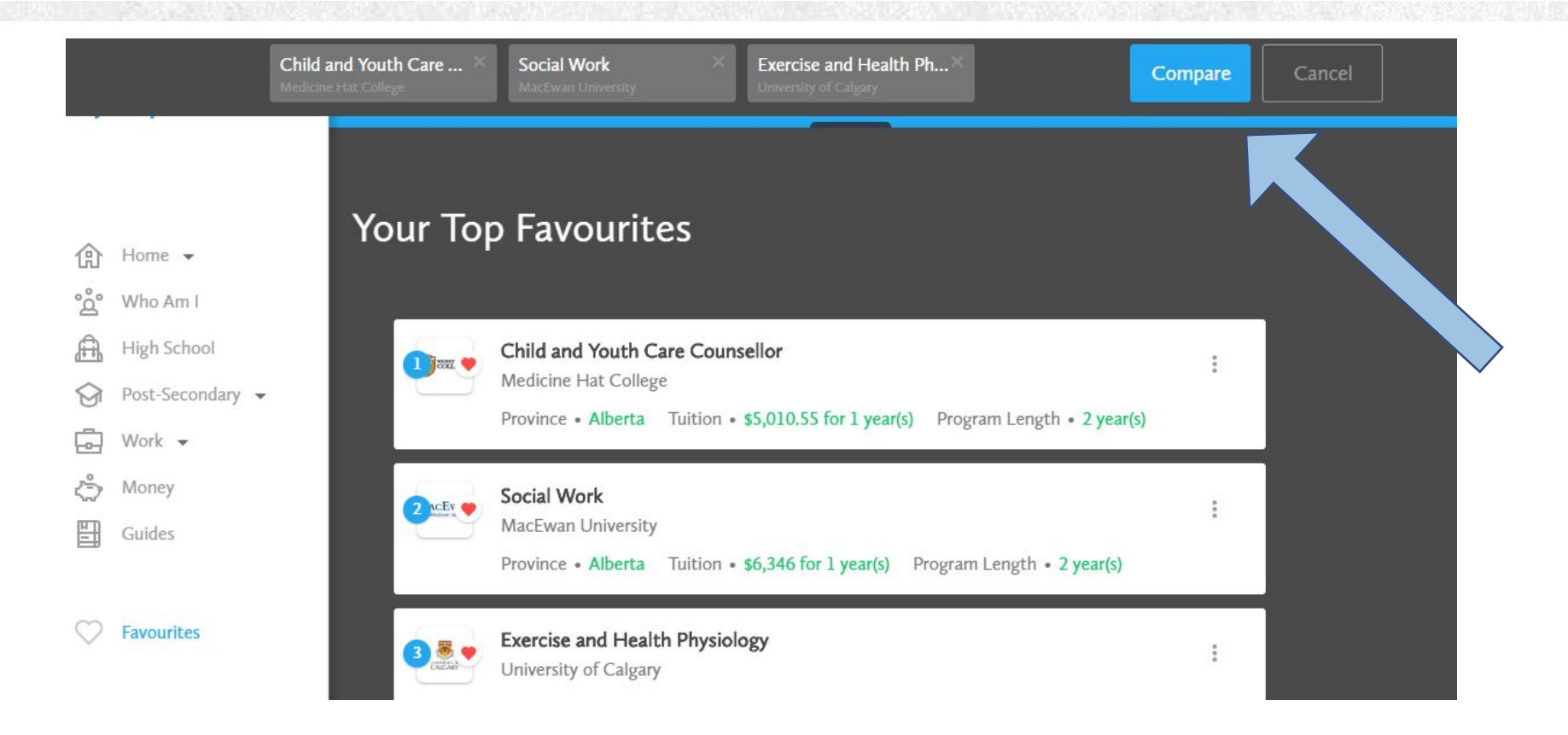

## What Do You Need to Do to Get Ready to Choose Your Courses?

myBlueprint

Home -

High School
Post-Secondary -

°o° Who Am I

➡ Work ▼
 ➡ Money
 ➡ Guides

Favourites

- Click on your favorite tab on the bottom of your home page (dashboard) and then go to favorite programs.
- Click on the 3 buttons to the right of each program and click compare (choose 3)

| Occupations | Apprenticeships                                                               | Institutions     | Programs          | Workplaces      | Job Listings    | American Institutions |  |
|-------------|-------------------------------------------------------------------------------|------------------|-------------------|-----------------|-----------------|-----------------------|--|
|             |                                                                               |                  |                   |                 |                 |                       |  |
|             | n Envourit                                                                    |                  |                   |                 |                 |                       |  |
|             | pravoum                                                                       | .65              |                   |                 |                 |                       |  |
|             |                                                                               |                  |                   |                 |                 |                       |  |
|             | Child and Youth Care Counsellor                                               |                  |                   |                 |                 |                       |  |
|             | Medicine Hat Colle                                                            | ge               |                   | Compare         |                 |                       |  |
|             | Province • Alberta                                                            | Tuition • \$5,01 | 0.55 for 1 year(s | ) Program Lengt | Add to Portfo   |                       |  |
|             | C                                                                             |                  |                   |                 | A Add to Forthe |                       |  |
|             | MacEwan Universit                                                             | Y                |                   |                 |                 | 0<br>0                |  |
|             | Province • Alberta Tuition • \$6,346 for 1 year(s) Program Length • 2 year(s) |                  |                   |                 |                 |                       |  |
|             |                                                                               |                  |                   |                 |                 | _                     |  |
|             | Exercise and Heal                                                             | th Physiology    |                   |                 |                 | :                     |  |
|             | University of Calgary                                                         |                  |                   |                 |                 |                       |  |
|             | Province • Alberta                                                            | Tuition • \$6,10 | 3.15 for 1 year(s | Program Lengt   | th • 4 year(s)  |                       |  |

#### Not Sure What You Want to Do in the Future?

- How to "cover your bases" and "keep your options open?"
- This means getting good grades to keep options open. Taking a difficult subject and getting below average **does NOT** keep options open.
- Try the **personality surveys** in **myBlueprint** to see what you might be good at!

|                                | Who Am I                                                                                                    |  |                                                                                                    |  |  |  |  |  |
|--------------------------------|----------------------------------------------------------------------------------------------------|--|----------------------------------------------------------------------------------------------------|--|--|--|--|--|
| Home -                         | Surveys Match Results                                                                                                    |  |                                                                                                    |  |  |  |  |  |
| High School                    | Surveys                                                                                                    |  | Progress                                                                                                    |  |  |  |  |  |
| ☆ Post-Secondary ▼<br>Ē Work ▼ | Learning Styles<br>How do you use your brain? Do you remember what you read?<br>Are you good at remembering names? Each of us has a different<br>learning style. What's yours? |  | Learning StylesImage: Colorador of the stylePersonalityImage: Colorador of the styleInterestsImage: Colorador of the styleKnowledgeImage: Colorador of the style |  |  |  |  |  |
| ද්ථා Money<br><u>ඕ</u> Guides  |                                                                                                    |  |                                                                                                    |  |  |  |  |  |
| Servourites                    | View Report 💭 🖈 Add to Portfolio                                                                                                    |  | Motivations<br>Compatibility 6                                                                                                    |  |  |  |  |  |
|                                |                                                                                                    |  | Great Job! You've<br>completed all of the Who                                                                                                    |  |  |  |  |  |

#### WHO CAN I TALK TO ABOUT MY FUTURE PLANS?

- Scan the QR code to book in for an appointment with your academic counsellor
  - Clarify any questions on how to use <u>myBlueprint</u> and...
- How to **pick your courses** so they align with your future plans.
   Please make sure you come prepped

with the research you've already done.

Grade 10: Ms. Bowman bowmanp@fsd38.ab.ca

Grade ll: Mrs. Dupras duprass@fsd38.ab.ca

Grade 12: both Ms. Bowman and Mrs. Dupras

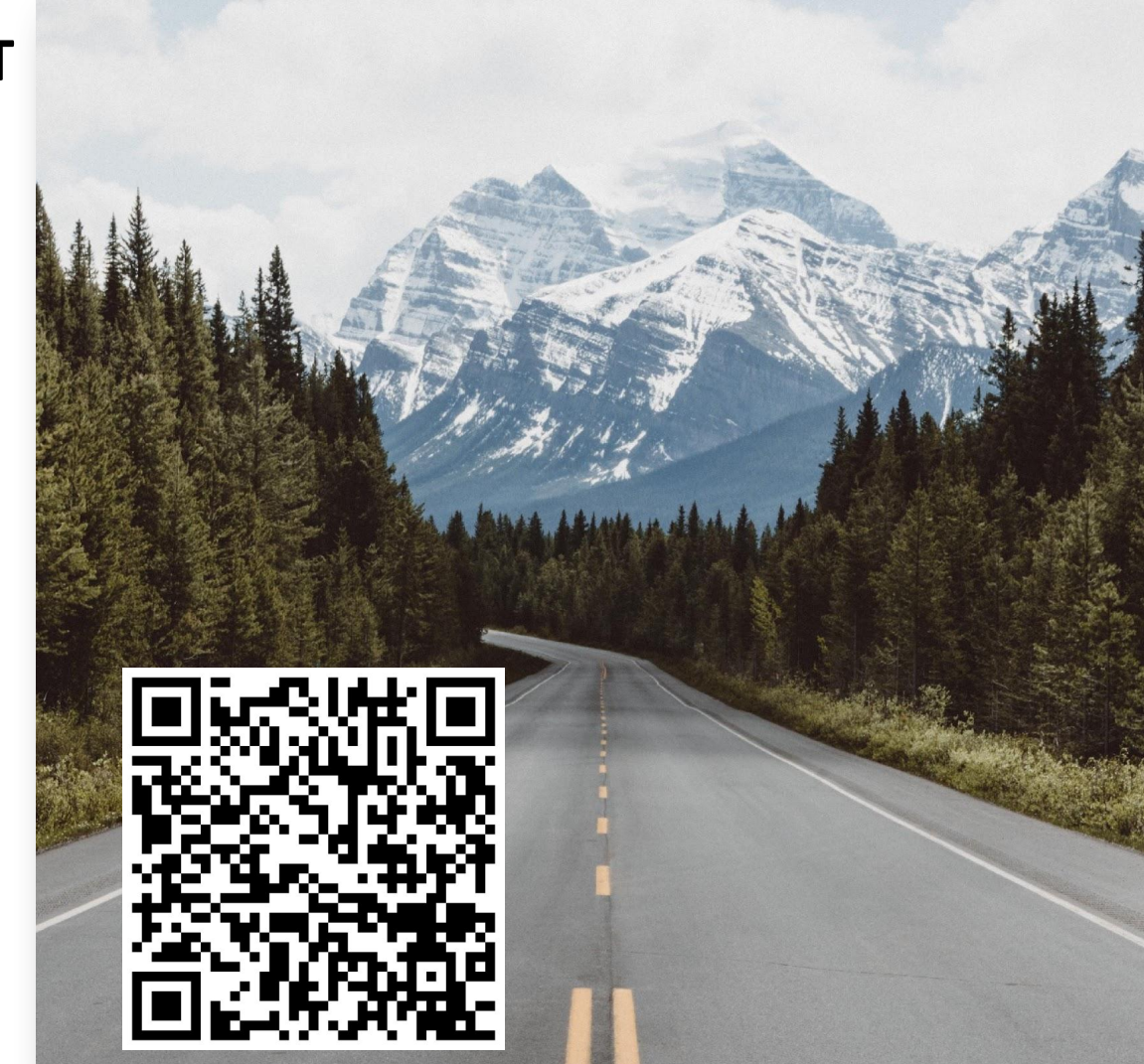